# Vectra Polaris仪器使用操作说明

# 2021/8/18

# 目录:

- ➢ Section 1 软件主界面介绍......
- ➢ Section 2 仪器光路校准......
- ➢ Section 3 明场扫描程序设置......
- ➢ Section 4 荧光扫描程序设置......
- ➢ Section 5 玻片全片扫描......
- ➤ Section 6 全片扫描结果观看......
- ➢ Section 7 局部精细扫描设置......

| ••  | •   | ••  | •• | •   | •• | • • | ••  | J |
|-----|-----|-----|----|-----|----|-----|-----|---|
| • • | •   | ••  | •• | •   | •• | ••  | ••• | 5 |
| • • | • • | • • | •• | •   | •• | ••  | ••  | 8 |
| ••  | •   | ••  | •• | • • | •  | ••  | 1   | 3 |
| ••  | •   |     | •• | • • | •  | ••  | 2   | 3 |
| ••  | •   |     | •• | • • | •  | ••  | 2   | 8 |
| ••  | •   |     | •• | • • | •  | ••  | 3   | 0 |

2

# Section 1

# 软件主界面介绍

#### Vectra Polaris

(the

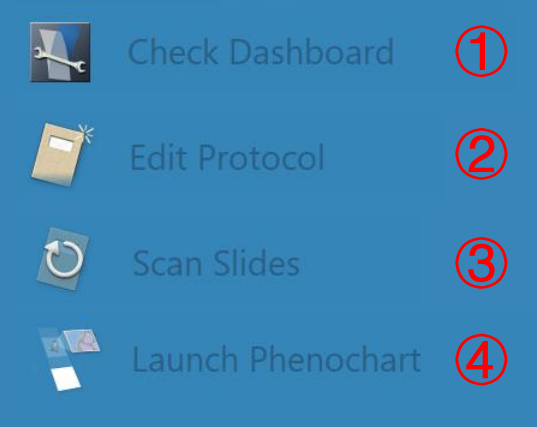

#### 主界面选项功能:

光路校准,当发现扫描结果
 出现较为明显的拼图痕迹时进
 行校准。

②编辑扫描程序,可进行明场
 以及荧光扫描程序的设置。

③ 扫描玻片,可为仪器玻片架
 上的每张玻片命名并分配扫描
 程序,进行全片扫描或是局部
 精扫。

④ 打开Phenochart看图软件。

# Section 2

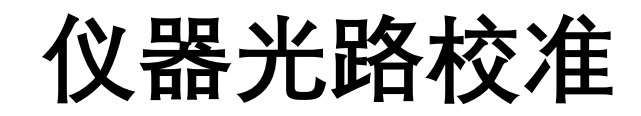

(Chas

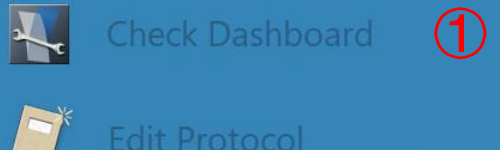

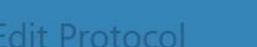

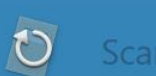

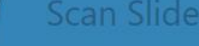

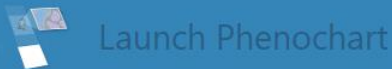

🕂 🔎 Search for anything

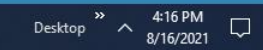

# 选项功能:

# ①在主界面单击Check

Dashboard进入光路校准。

3

Disk Space

2

Brightfield References

③ 校准完成后点击Back返回主 界面即可。

O 🗄

### 选项功能:

① 明场校准,当明场扫描结果 出现明显拼图痕迹时使用。点 击Acquire, 随后按弹窗提示进 行校准。

② 荧光校准, 当荧光扫描结果 出现明显拼图痕迹时使用。点 击Acquire, 随后点击Acquire for All,按弹窗提示进行校准。

# Section 3

# 明场扫描程序设置

#### Vectra Polaris

(Chas

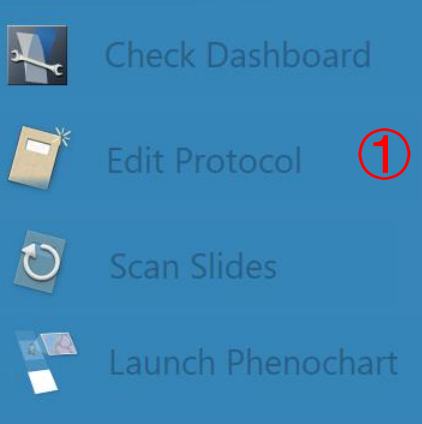

## 选项功能:

# ①在主界面单击Edit Protocol进

入扫描程序设置。

#### 🚺 Vectra Polaris

Back

¢.

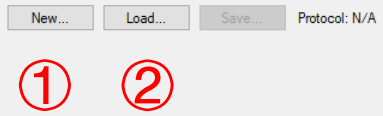

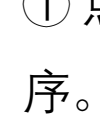

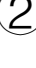

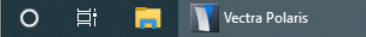

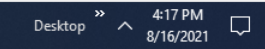

### 选项功能:

①点击New可创建新的扫描程

② 点击Load可加载已有的扫描 程序并进行修改。

| 👖 Vectra I | Polaris                   | – 0 ×        |
|------------|---------------------------|--------------|
| Back       | Edit Protocol             | \$ <u>\$</u> |
| New        | . Load Save Protocol: N/A |              |

-

| Create New Protocol   Protocol Name: BF test Imaging Mode:  BF test Imaging Mode: Please select a study for this protocol Root Path: D:\Data\VectraPolaris Available Studies: CGD Chong Qing-Demo-40 C/W-all FL FRS FRS RESCAN HCC U210524-QP S-01 SH JJUVan-f8-7color-20210120 SR820210712 Letet TEST-202010714 Create New Study Study Name: Create New Study Create Study Create Study Create Study Create Study Create Study Create Study Create Cancel Protocol Create Protocol Cancel Protocol Cancel Protocol Cancel Protocol Cancel Protocol Cancel Protocol Cancel Protocol Cancel Cance                                                                                                    |                                                                  |
|----------------------------------------------------------------------------------------------------|------------------------------------------------------------------|
| Protocol Name: BF test<br>Imaging Mode:  Bightfield  Fluorescence Please select a study for this protocol<br>Root Path: D:\Data\VectraPolaris<br>Available Studies:<br>CGD<br>Chong Qing-Demo-40<br>CYW-all<br>FL<br>FRS RESCAN<br>HCC<br>M20210524-QPS-01<br>SRB20210712<br>Test<br>Create New Study<br>Study Name:<br>Create Study<br>Create Study<br>Create Study<br>Create Study<br>Create Study<br>Create Study<br>Create Study<br>Create Study<br>Create Study<br>Create Study<br>Create Study<br>Create Study<br>Create Study<br>Big Create Study<br>Create Study<br>Create Stu           | Create New Protocol X                                            |
| Imaging Mode: <ul> <li>Bightfield</li> <li>Fluorescence</li> <li>Please select a study for this protocol</li> <li>Root Path: D:\Data\VectraPolaris</li> <li>Available Studies:</li> <li>CGD</li> <li>Chong Qing-Demo-40</li> <li>CYW-all</li> <li>FL</li> <li>FRS</li> <li>FRS RESCAN</li> <li>HOC</li> <li>SRB20210712</li> <li>TEST-202010714</li> </ul> <li>Create New Study</li> <li>Study Name:</li> <li>Create Study</li> <li>Create Study</li> <li>Create Study</li>                                                                                                    | Protocol Name: BF test                                           |
| Please select a study for this protocol<br>Root Path: D:\Data\VectraPolaris<br>Available Studies:<br>CGD<br>Chong Qing-Demo-40<br>CYW-all<br>FLS<br>FRS RESCAN<br>HCC<br>M20210524-QPS-01<br>SH July van-66-7color-20210120<br>SRB20210712<br>TEST-202010714<br>Create New Study<br>Study Name:<br>Create Study<br>Create Study<br>Create        | Imaging Mode:                                                    |
| Root Path: D:\Data\VectraPolaris<br>Available Studies:<br>CGD<br>Chong Qing-Demo-40<br>CYW-all<br>FL<br>FRS<br>FRS RESCAN<br>HCC<br>M20210524-QP S-01<br>SH JulY van-65-rooio-20210120<br>SRB20210712<br>Leas<br>TEST-202010714<br>Create New Study<br>Study Name:<br>Create Study<br>Create Study<br>Create Stu | Please select a study for this protocol                          |
| Available Studies:<br>CGD<br>Chong Qing-Demo-40<br>CYW-ail<br>FL<br>FRS<br>FRS RESCAN<br>HCC<br>M20210524-QPS-01<br>SH JulYuan-65-7c0lor-20210120<br>SR820210712<br>Test<br>TEST-202010714<br>Create New Study<br>Study Name:<br>Create Study<br>Create Study<br>Create Study<br>Create Study<br>Create Cancel<br>Protocol                                                                                                    | Root Path: D:\Data\VectraPolaris                                 |
| Cold<br>Crong Ging-Demo-40<br>CrW-all<br>FL<br>FRS<br>FRS RESCAN<br>HCC<br>M20210524-QP S-01<br>SH Jul Yuan-65-7c0ior-20210120<br>SH Jul Yuan-65-7c0ior-20210120<br>SH Jul Yuan-65-7c0ior-20210120<br>SH Jul Yuan-65-7c0ior-20210120<br>Study Name:<br>Create New Study<br>Study Name:<br>Create Study<br>Create Study<br>Create Study<br>Create Study<br>Create Study<br>Create Cancel                                                                                                    | Available Studies:                                               |
| FRS       FRS         FRS       FRS         M20210524-QPS-01       SH Jul Yuan-68-7color-20210120         SH Jul Yuan-68-7color-20210120       SH B20210712         Leet       TEST-202010714         Create New Study       Study Name:         Study Name:                                                                                                    | CGD  Chong Qing-Demo-40 CYW-all FL                               |
| M20210524-QP 5-01<br>SHR Jul Yuan-68-Coolor-20210120<br>SHR 20201712<br>Test<br>TEST-202010714<br>Create New Study<br>Study Name:<br>Create Study<br>Create Study<br>Create Study<br>Create Cancel<br>Protocol                                                                                                    | FRS RESCAN                                                       |
| Test     v       Create New Study     Study Name:       Study Name:     Create Study       Create Study     Create Study                                                                                                    | M20210524-QPS-01<br>SH Ju Yuan-6s-7color-20210120<br>SRB20210712 |
| Create New Study<br>Study Name:<br>Create Study                                                                                                    | test<br>TEST-202010714                                           |
| Create New Study Study Name: Create Study Create Study Create Study Create Cancel Protocol Cancel                                                                                                    | Consta New Study                                                 |
| Study Name:<br>Create Study<br>Create Study<br>Create Study<br>Create Cancel<br>Protocol<br>Cancel                                                                                                    |                                                                  |
| Create Study                                                                                                    | Study Name:                                                      |
| Create<br>Protocol<br>Cancel                                                                                                    | (4) Create Study                                                 |
| Create<br>Protocol<br>Cancel                                                                                                    |                                                                  |
| Create<br>Protocol<br>Cancel                                                                                                    |                                                                  |
| Create<br>Protocol<br>Cancel                                                                                                    |                                                                  |
| Create<br>Protocol Cancel                                                                                                    |                                                                  |
| Create<br>Protocol Cancel                                                                                                    |                                                                  |
| Create<br>Protocol Cancel                                                                                                    |                                                                  |
| Create<br>Protocol Cancel                                                                                                    |                                                                  |
| Create<br>Protocol Cancel                                                                                                    | Ē                                                                |
| Create<br>Protocol Cancel                                                                                                    | $\bigcirc$                                                       |
| Protocol                                                                                                    | Create                                                           |
|                                                                                                    | Protocol                                                         |

📙 Scan1

× Desktop

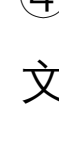

### 选项功能:

- ① 输入protocol名字,可自行 定义,方便记忆即可。
- ②选择Brightfield,即明场扫描 方式。
- ③选择储存路径(文件夹)。
- ④若需新建文件夹可在此输入 文件夹名称并点击Create Study。
- ⑤ 点击Create protocol创建程 序。

| 🛐 Vectra Po  | olaris   |                     |                              |                                  |  |  |  |
|--------------|----------|---------------------|------------------------------|----------------------------------|--|--|--|
| Back         | Edit P   | rotocol             |                              |                                  |  |  |  |
| New          | Load     | Save Protocol: 123* |                              |                                  |  |  |  |
| Slide Scan   | Settings |                     | Multispectral Field Settings |                                  |  |  |  |
| Pixel Resolu | ution:   | 0.50µm (20x) 🗸 🗸    | Pixel Resolution:            | 0.50 $\mu m$ (20x) $\qquad \sim$ |  |  |  |
|              |          |                     |                              |                                  |  |  |  |
| Take Sna     | apshots  | 1                   |                              | 2                                |  |  |  |
| Advanced     | Settings |                     |                              |                                  |  |  |  |

– 0 ×

¢.

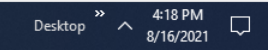

### 选项功能:

# ①设置全片扫描放大倍数。

### ②设置局部精细扫描放大倍数。

# ③点击Save保存protocol。

# **Section 4**

# 荧光扫描程序设置

#### Vectra Polaris

(Chas

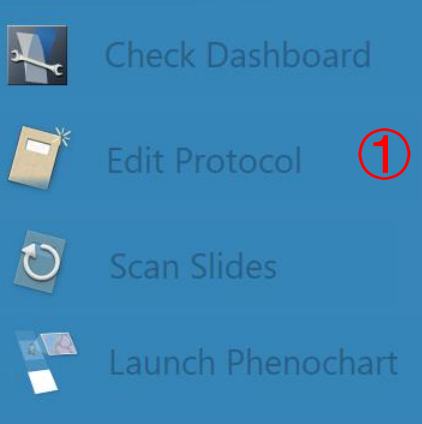

## 选项功能:

# ①在主界面单击Edit Protocol进

入扫描程序设置。

| 🚺 Vectra P | olaris |       |
|------------|--------|-------|
| Back       | Edit   | Droto |

#### Save... Protocol: 123\* Load...

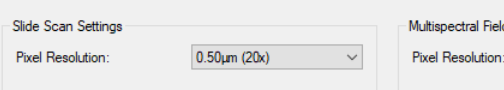

Multispectral Field Settings 0.50µm (20x)

 $\sim$ 

Take Snapshots..

New...

Advanced Settings..

| Create New Protocol                                                                                                    | ×                         |
|----------------------------------------------------------------------------------------------------|---------------------------|
| Protocol Name: FL test                                                                                                    |                           |
| Imaging Mode; O Brightfield                                                                                                    |                           |
| Staining                                                                                                    |                           |
| Multispectral Slide Scan:                                                                                                    | Use this option for Opal  |
| Opal Polaris 5, 6, and 7 color                                                                                                    | staining. This includes:  |
| Opal 4 color                                                                                                    | Opal 480<br>Opal 520      |
| O Multispectral Fields:                                                                                                    | Opal 570<br>Opal 620      |
| <ul> <li>Opal up to 7 colors</li> </ul>                                                                                                    | Opal 690<br>Opal 780      |
| Opal 8 and 9 color                                                                                                    |                           |
| Select Filters for Imaging                                                                                                    |                           |
| Please select a study for this protocol<br>Root Path: D:\Data\VectraPolaris<br>Available Studies:<br>CGD<br>Onong Qing-Demo-40<br>CYW-all<br>FL<br>FRS RESCAN<br>HCC<br>M20210524-QPS-01<br>SH JuYuan-8=7color-20210120<br>SRB20210712<br>TEST-202010714<br>ZL | <b>4</b>                  |
| Create New Study                                                                                                    |                           |
| Study Name:                                                                                                    |                           |
|                                                                                                    | Create Study              |
|                                                                                                    | Create<br>Protocol Cancel |
|                                                                                                    | 6                         |

– 0 ×

¢¢

③选择所使用的染料, 四色或 七色Polaris试剂盒在第一个大 类下选择;七色或其它厂家染 料在第二个大类下选择。

### 选项功能:

# ① 输入protocol名字,可自行 定义,方便记忆即可。

②选择Fluorescence, 即荧光 扫描方式。

④选择储存路径(文件夹)。

⑤ 若需新建文件夹可在此输入 文件夹名称并点击Create Study。

| ľ | Vectra | Po | laris |  |
|---|--------|----|-------|--|
|---|--------|----|-------|--|

| Vectra Polaris            |                   |                            |                 |           |
|---------------------------|-------------------|----------------------------|-----------------|-----------|
| Back Edit P               | Protocol          |                            |                 |           |
| New Load                  | Save Protocol: FL | test*                      |                 |           |
| Overview Scan Rules       |                   |                            |                 |           |
| Overview Scan Filter: DAP | PI MSI 🗸 🗸        |                            |                 |           |
|                           |                   |                            |                 |           |
| Slide Scan Settings       |                   | Multispectral Field Settin | gs              |           |
| Pixel Resolution:         | 0.50µm (20x) ~    | Pixel Resolution:          | 0.50µm (20x)    | ~         |
| Filter: DAPI / Opal 780   |                   | Filter: DAPI / Opal 780    |                 |           |
| DAPI MSI                  | 4.00 ms           | DAPI MSI                   | DAPI            | 150.00 ms |
| Filter: Opal 480 / Cy5    |                   | Filter: Opal 480 / Cy5     |                 |           |
| Cy5 MSI                   | 4.00 ms           | Cy5 MSI                    | Opal 690 or Cy5 | 150.00 ms |
| Filter: FITC              |                   | Filter: FITC               |                 |           |
| FITC                      | 4.00 ms           | FITC                       | FITC or AF488   | 150.00 ms |
| Filter: CY3               |                   | Filter: CY3                |                 |           |
| Cy3                       | 4.00 ms           | Cy3                        | Cy3 or TRITC    | 150.00 ms |
| Filter: Texas Red         |                   | Filter: Texas Red          |                 |           |
| Texas Red                 | 4.00 ms           | Texas Red                  | Texas Red or    | 150.00 ms |
|                           |                   |                            |                 |           |
|                           |                   |                            |                 |           |
| Scan Exposures            | Select Scan Bands | Field Exposures            | Select Field B  | ands      |

Advanced Settings...

### 选项功能:

– 0 ×

¢<sub>to</sub>

① 分别选择全片扫描以及局部 精细扫描的放大倍数。

②点击Select scan bands可对扫 描滤光片进行设置,进行滤光 块的添加或删除。

③ 点击Scan exposures进行曝光 时间的设置。

¢ba

? 
 Set Scan Exposures
 Set Field Exposures

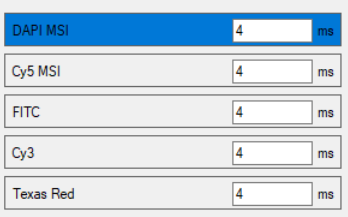

|                                            | Autoexpose |      |
|--------------------------------------------|------------|------|
| Take Image                                 |            |      |
| Folder: D:\Data\VectraPolaris\ZL\Snapshots |            |      |
| Base Filename: tonsil-C7-1                 |            |      |
| Starting Number: 2                         | *<br>*     | Snap |
|                                            |            |      |
| Load Camer                                 |            |      |
| 1                                          |            |      |

## 选项功能:

# ① 点击Load carrier装载需要扫

描的玻片架。

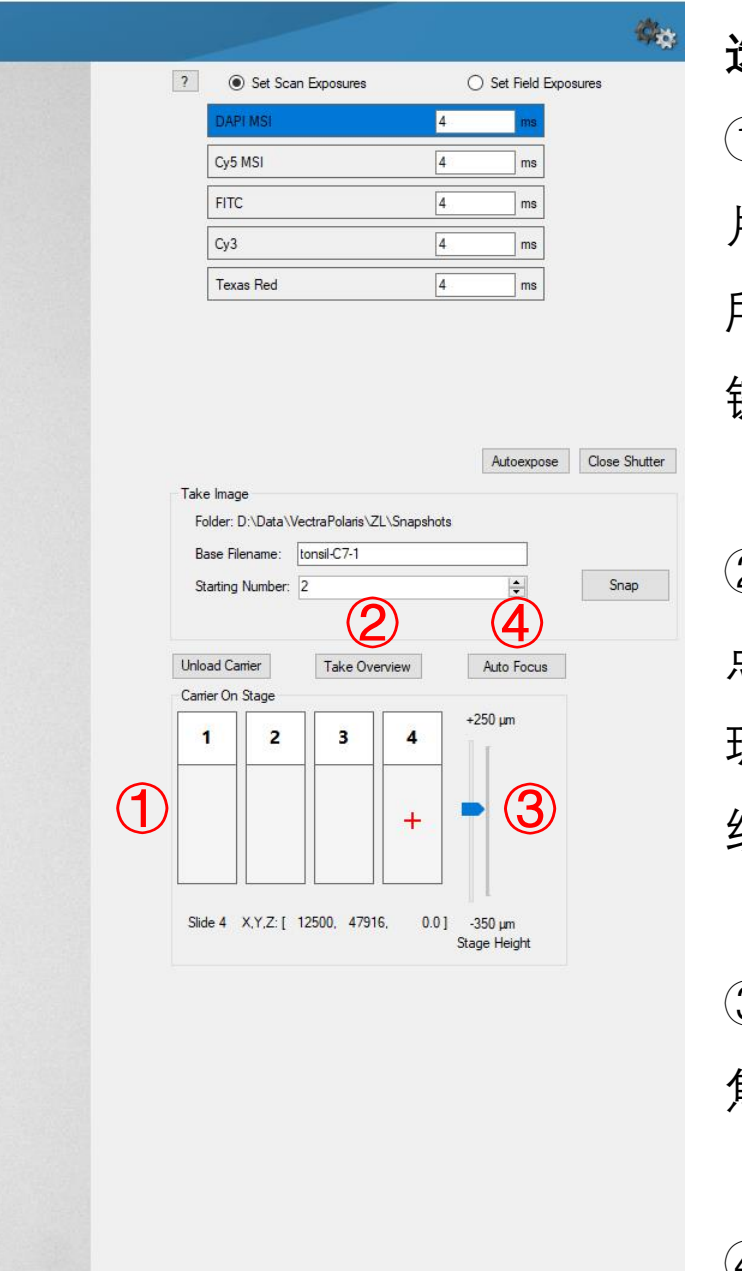

Focus: 14

o 🔤

### 选项功能:

 ① 此处显示玻片架上的四张玻 片,其中红色"+"代表目前相机
 所处位置,可在玻片上单击左
 键移动相机到组织上。

② 若组织较小或难以找到,可 点击Take overview,仪器会对 玻片架进行预览,会展示出组 织形态,以便定位到组织。

 ③ 找到组织后拖动拉杆进行调 焦直至图片清晰。

④也可用Auto focus进行自动

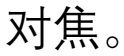

#### ? Set Scan Exposures O Set Field Exposures APL MSL Cy5 MSI 2 FITC Cy3 Texas Red $(\mathbf{3})$ 1) Autoexpose Close Shutter Take Image Folder: D:\Data\VectraPolaris\ZL\Snapshots Base Filename: tonsil-C7-1 Snap Starting Number: 2 Unload Carrier Auto Focus Take Overview Carrier On Stage Slide 2 X,Y,Z: [ 14618, 48482, -350 µm 6.7] Stage Height

O H

### 选项功能:

 1 左侧图片即为当前相机视野, 白色高亮为荧光信号,黑色为 无信号位置,红色则代表过曝, 需调整曝光时间。可在图片上 单击左键移动视野位置。

② 可在此处切换不同通道,并对各通道的曝光时间进行设置。

③ 也可点击Autoexpose自动设 置曝光时间,建议在有明显阳 性信号的视野下进行设置。

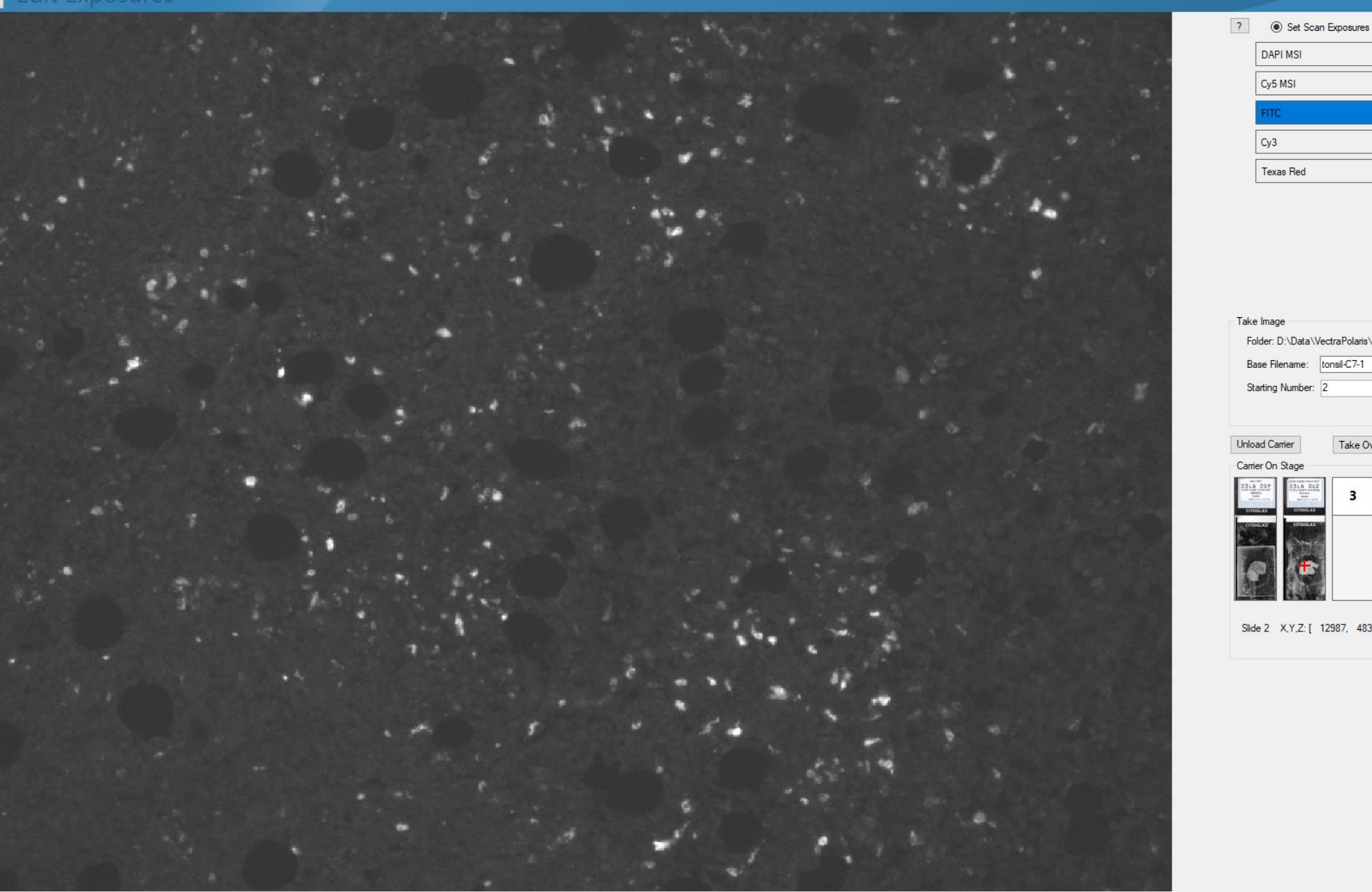

Focus:

– 🗗 🗙 (digs O Set Field Exposures 1.02 ms 14.18 ms (1)2.26 4 4 2 Autoexpose Close Shutter Folder: D:\Data\VectraPolaris\ZL\Snapshots

-

Snap

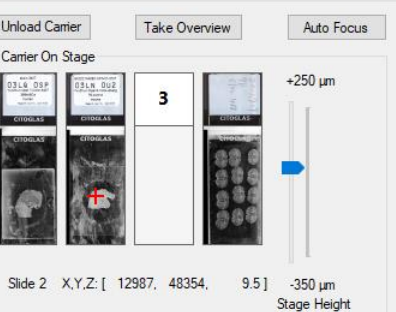

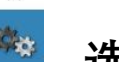

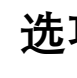

# 选项功能:

# ① 依次对所有的荧光通道进行 曝光时间的设置。

# ② 每个通道都切换到有明显阳 性信号的位置,并点击自动曝

光。

Back

3

Set Field Exposures

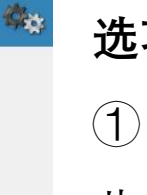

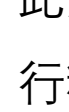

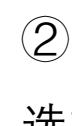

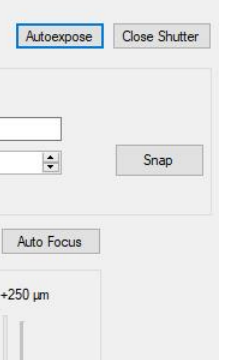

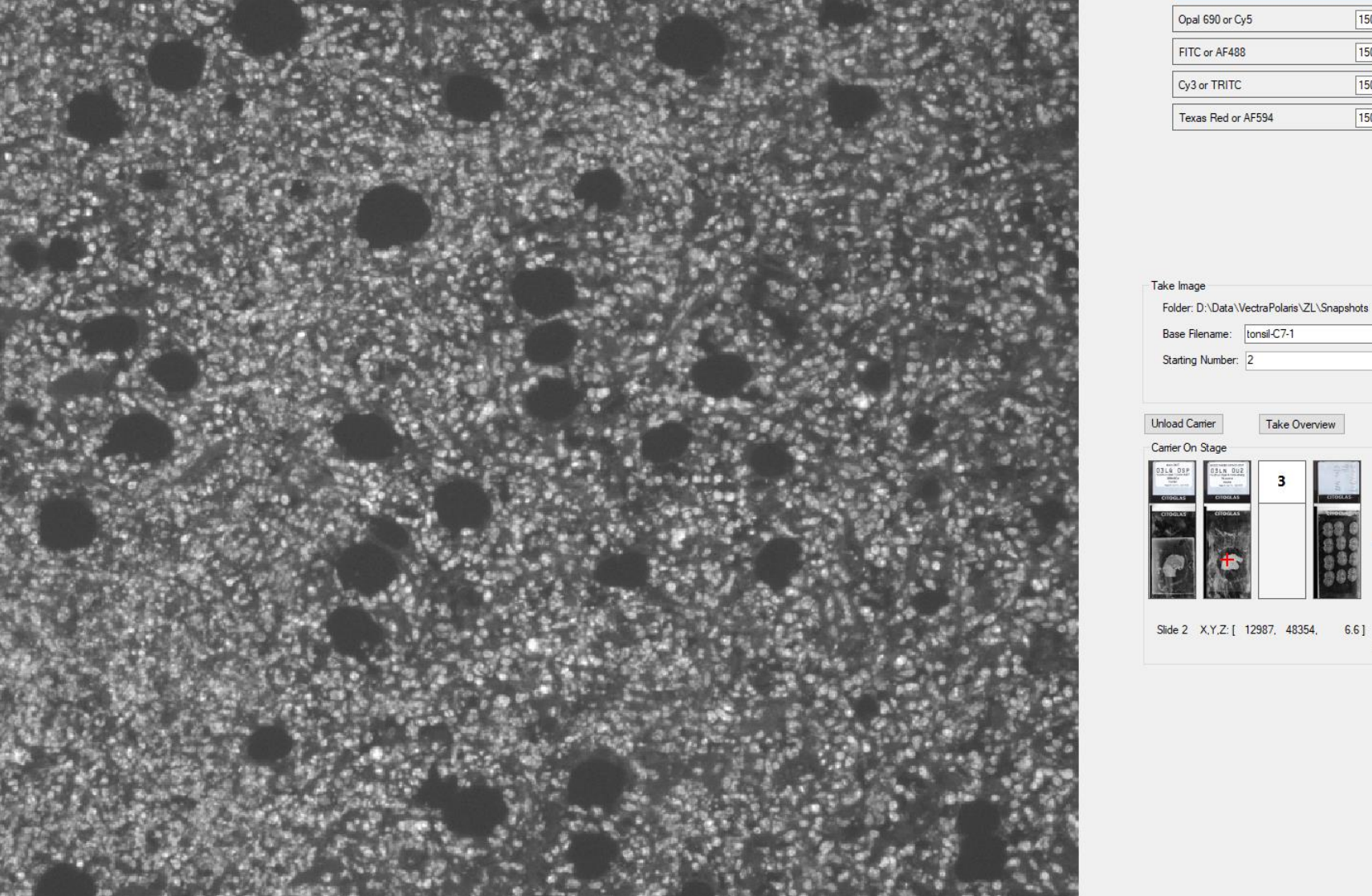

150 Opal 690 or Cy5 2 150 FITC or AF488 ms 150 Cy3 or TRITC Texas Red or AF594 150

Take Overview

6.6]

-350 µm Stage Height

34.01

? O Set Scan Exposures

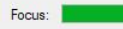

88

0 Ξi

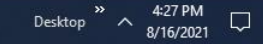

### 选项功能:

①若需要进行局部精扫,则在 此处选中Set field exposures进 行精扫曝光时间的设置。

② 设置方法与全片相同, 依次 选择不同通道并Autoexpose。

③设置完成后点击Back返回。

🔰 Vectra Polaris

#### Back Edit Protocol

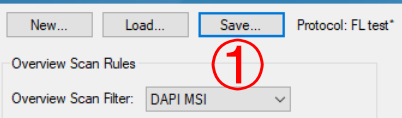

| Slide S | can Settings    |                           | Multisp |
|---------|-----------------|---------------------------|---------|
| Pixel F | lesolution:     | 0.50 $\mu$ m (20x) $\sim$ | Pixel F |
| Filter: | DAPI / Opal 780 |                           | Filter  |
|         | DAPI MSI        | 1.02 ms                   |         |
| Filter: | Opal 480 / Cy5  |                           | Filter  |
|         | Cy5 MSI         | 14.18 ms                  |         |
| Filter: | FITC            |                           | Filter: |
|         | FITC            | 2.26 ms                   |         |
| Filter: | CY3             |                           | Filter: |
|         | Cy3             | 30.85 ms                  |         |
| Filter: | Texas Red       |                           | Filter: |
|         | Texas Red       | 20.66 ms                  |         |
|         |                 |                           |         |
|         |                 |                           |         |
| Sca     | in Exposures    | Select Scan Bands         | Fiel    |
|         |                 |                           |         |

|   | Mulusp  | ectral rield Settings |                    |                   |           |
|---|---------|-----------------------|--------------------|-------------------|-----------|
| • | Pixel F | Resolution:           |                    | 0.50µm (20x)      | ~         |
| _ | Filter  | DAPI / Opal 780       |                    |                   |           |
|   |         | DAPI MSI              | DAPI               |                   | 34.01 ms  |
|   | Filter: | Opal 480 / Cy5        |                    |                   |           |
|   |         | Cy5 MSI               | Ора                | al 690 or Cy5     | 66.40 ms  |
|   | Filter: | FITC                  |                    |                   |           |
|   |         | FITC                  | FIT                | C or AF488        | 23.89 ms  |
|   | Filter: | CY3                   |                    |                   |           |
|   |         | Cy3                   | Cy3                | or TRITC          | 247.00 ms |
|   | Filter: | Texas Red             |                    |                   |           |
|   |         | Texas Red             | Texas Red or 141.1 |                   | 141.16 ms |
|   |         |                       |                    |                   |           |
|   |         |                       |                    |                   |           |
|   | Fie     | ld Exposures          |                    | Select Field Band | ls        |

. . . . . . . . .

Advanced Settings...

| Save Protocol X                                                                                                    |   |
|----------------------------------------------------------------------------------------------------|---|
| Please select a study for this protocol                                                                                                    |   |
| Root Path: D:\Data\VectraPolaris                                                                                                    |   |
| Available Studies:                                                                                                    |   |
| CGD ^<br>Chong Qing-Demo-40<br>CYW-all FL<br>FRS RESCAN<br>HCC<br>M20210524-QPS-01<br>SH Jiu Yuan-6s-7color-20210120<br>SRB20210712<br>TEST-7020110714 |   |
| ZL Y                                                                                                    |   |
| Create New Study                                                                                                    |   |
| Study Name:                                                                                                    |   |
|                                                                                                    |   |
|                                                                                                    |   |
| Protocol Name: FL test Save Cancel                                                                                                    |   |
|                                                                                                    | T |
| (2)                                                                                                    |   |

# **选项功能:** ①点击Save。

# ② 再次确认储存位置并点击 save进行保存。

# **Section 5**

# 玻片全片扫描

(Chas

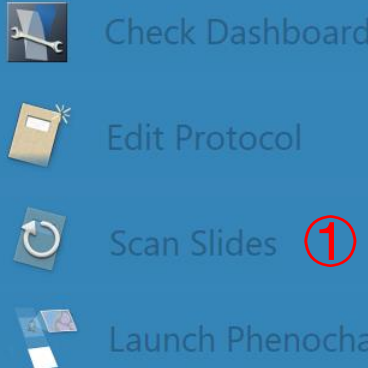

🕂 🔎 Search for anything

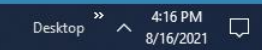

## 选项功能:

# ① 在主界面单击Scan slides进 入玻片扫描。

| 👖 Vectra Pola | ris                                     |                                         |                                         |                                         |              |              |                         |           |   | – 0 ×           |
|---------------|-----------------------------------------|-----------------------------------------|-----------------------------------------|-----------------------------------------|--------------|--------------|-------------------------|-----------|---|-----------------|
| Back          | Scan Slides                             |                                         |                                         |                                         |              |              |                         |           |   | 4 <sub>22</sub> |
| Load Setup    | Save Setup                              | Configure Enter Slide<br>Tasks IDs      |                                         | Scan                                    | 4            |              |                         |           |   |                 |
| Slot 1        | 🗸 570-FST                               | V 570-SPARC                             | ✓ 570-Galectin-1                        | ✓ 570-CystationA                        | -            |              |                         |           |   |                 |
| Slot 2        | ✓ 570-TRIM29                            | Θ                                       | Θ                                       | $\Theta$                                |              |              |                         |           |   |                 |
| Slot 3        | AB2380                                  | Θ                                       | Θ                                       | $\Theta$                                |              |              |                         |           |   |                 |
| Slot 4        | V 16-11596B-P2                          | V 16-5408B-P2                           | V 16-22565E-P2                          | V18-8667E-P2                            |              |              |                         |           |   |                 |
| Slot 5        | V 20-0637C-P2                           | ✓ 17-8483D-P2                           | Edit Clider                             | V10 24100 02                            |              |              |                         |           |   |                 |
| Slot 6        | V 16-32282D-P2                          | Θ                                       |                                         | ci                                      |              | 01.1.0       | 01.1.4                  |           |   |                 |
| 1////         | /////////////////////////////////////// | /////////////////////////////////////// | Slot                                    | Slot 2                                  |              | Slot 3       | Slot 4                  |           |   |                 |
| Slot 8        | 🗸 tonsil-CD19                           | V CD3                                   | Task: Ignore                            | ∨ Ta                                    | sk: Ignore 🗸 | Task: Ignore | ✓ Task: Scan Slie       | des 🗸     |   |                 |
| Slot 9        | 403065-                                 | i AF                                    | Study:                                  | ~ Stu                                   | ıdy: 🗸 🗸 🗸   | Study:       | ✓ Study: ZL             | ~         | N |                 |
| Slot 10       | ✓ CD20-520                              | Θ                                       | Protocol:                               | Pro                                     | itocol:      | Protocol     | Protocol: C2-2020       | 0806      | ) |                 |
| Slot 11       | $\Theta$                                | Θ                                       |                                         |                                         |              |              |                         |           |   |                 |
| Slot 12       | Θ                                       | $\Theta$                                | Slide ID:                               | Slie                                    | e ID:        | Slide ID:    | Slide ID: 96            |           |   |                 |
| Slot 13       | V T6-control-0811                       | V 26T-0811                              |                                         |                                         |              |              |                         |           |   |                 |
| Slot 14       | 27T-0811                                | 💙 34T-0811                              |                                         |                                         |              |              |                         |           |   |                 |
| [[]]]         | /////////////////////////////////////// | /////////////////////////////////////// | 1                                       |                                         |              |              |                         |           |   |                 |
| []///         | /////////////////////////////////////// | /////////////////////////////////////// | 1                                       |                                         |              |              |                         |           |   |                 |
| Slot 17       | $\Theta$                                | Θ                                       |                                         |                                         |              |              |                         |           |   |                 |
| Slot 18       | Θ                                       | Θ                                       |                                         |                                         |              |              | Prioritize this carrier | OK Cancel |   |                 |
| []/]/]        | /////////////////////////////////////// | /////////////////////////////////////// | /////////////////////////////////////// | /////////////////////////////////////// | 1            |              |                         |           |   |                 |
| Slot 20       | $\Theta$                                | $\Theta$                                | Θ                                       | 96                                      |              |              | (                       | 3)        |   |                 |
| (1)           |                                         |                                         |                                         |                                         |              |              |                         | -         |   |                 |
| $\sim$        |                                         |                                         |                                         |                                         |              |              |                         |           |   |                 |

O 🗐

#### 选项功能:

①点击玻片架左侧圆点,或点
 击单张玻片左侧圆点进行扫描
 设置。

② 依次为每张玻片分配扫描程 序,进行全片扫描时Task选择 为Scan slides,Study为文件夹 名称,Protocol为对应扫描程序, Slide ID为本张玻片编号。

③ 点击OK,待扫描玻片前的指 示标志会变成蓝色箭头。

④点击Scan进行扫描。

| N  | Vectra Po | olaris |          |                                         |                 |                                         |          |                                         |          |                  |                                                  |
|----|-----------|--------|----------|-----------------------------------------|-----------------|-----------------------------------------|----------|-----------------------------------------|----------|------------------|--------------------------------------------------|
| 1  | Back      |        | an       | Slides                                  |                 |                                         |          |                                         |          |                  |                                                  |
|    | Load Set  | up     | Save S   |                                         | onfigu<br>Tasks | re Enter Slide<br>IDs                   |          |                                         |          | Scan             |                                                  |
| 0  | Slot 1    |        | ~        | 570-FST                                 | <b>V</b>        | 570-SPARC                               | ~        | 570-Galectin-1                          | <b>V</b> | 570-CystationA   |                                                  |
| 0  | Slot 2    |        | ~        | 570-TRIM29                              | Θ               |                                         | Θ        |                                         | Θ        |                  |                                                  |
| 0  | Slot 3    |        | ~        | AB2380                                  | Θ               |                                         | Θ        |                                         | Θ        |                  |                                                  |
| 0  | Slot 4    |        | ~        | 16-11596B-P2                            | <b>V</b>        | 16-5408B-P2                             | <b>~</b> | 16-22565E-P2                            | <        | X18-8667E-P2     |                                                  |
| 0  | Slot 5    |        | ~        | 20-0637C-P2                             | <b>V</b>        | 17-8483D-P2                             | ~        | 17-31281E-P2                            | ✓        | X19-2418B-P2     |                                                  |
| 0  | Slot 6    |        | ~        | 16-32282D-P2                            | Θ               |                                         | Θ        |                                         | Θ        |                  |                                                  |
|    | ///       |        | ///      | /////////////////////////////////////// | //              | /////////////////////////////////////// | ///      | /////////////////////////////////////// | //       | ///////          |                                                  |
| 0  | Slot 8    |        | ~        | tonsil-CD19                             | ~               | CD3                                     | ~        | CD4                                     | Θ        |                  | Configure Carriers — 🗆 🗙                         |
| 0  | Slot 9    |        | <b>~</b> | 403065-                                 | Θ               | AF                                      | Θ        |                                         | Θ        |                  | Please select one or more carriers to configure: |
| 0  | Slot 10   | )      | <b>~</b> | CD20-520                                | Θ               |                                         | Θ        |                                         | Θ        |                  | Slot 1<br>Slot 2                                 |
| 0  | Slot 11   | 1      | Θ        |                                         | Θ               |                                         | ~        | tonsil-C7-0811-1                        | <b>V</b> | tonsil-C7-0811-2 | Slot 3<br>Slot 4                                 |
| 0  | Slot 12   | 2      | Θ        |                                         | Θ               |                                         | Θ        |                                         | Θ        |                  | Slot 5<br>Slot 6                                 |
| 0  | Slot 13   | 3      | ~        | T6-control-0811                         | ~               | 26T-0811                                | ~        | 18T-0811                                | <b>V</b> | 36T-0811         | Slot 8<br>Slot 9                                 |
| 0  | Slot 14   | 4      | ×        | 27T-0811                                | ×               | 34T-0811                                | Θ        |                                         | Θ        |                  | Slot 10<br>Slot 11                               |
|    |           | []]    | //       | /////////////////////////////////////// | []]             | /////////////////////////////////////// | //       | /////////////////////////////////////// | //       | ///////          | Slot 12<br>Slot 13                               |
| // | ///       |        |          | /////////////////////////////////////// |                 | /////////////////////////////////////// |          | /////////////////////////////////////// |          | ///////          | Slot 14                                          |
| 0  | Slot 17   | 7      | Θ        |                                         | Θ               |                                         | ~        | 7#-Ki67                                 | Θ        |                  | Slot 17<br>Slot 18                               |
| 0  | Slot 18   | 3      | Θ        |                                         | Θ               |                                         | Θ        |                                         | Θ        |                  | Slot 20                                          |
| // |           | ///    | //       | /////////////////////////////////////// |                 | /////////////////////////////////////// | //       | /////////////////////////////////////// | //       | ///////          |                                                  |
| 0  | Slot 20   | )      | Θ        |                                         | Θ               |                                         | Θ        |                                         | 9        | 96               | Configure the slides in these carriers:          |
|    |           |        |          |                                         |                 |                                         |          |                                         |          |                  | O Using the same rules for all slides            |

O Using different rules for each carrier slot

Cancel

Next...

4

### 选项功能:

– 0 ×

¢<sub>\$</sub>

- ① 如有多张玻片使用相同的扫 描程序,可点击Configure Tasks 进行批量设置。
- ② 按Ctrl键选中需批量设置的 玻片架。
- ③选择Using the same rules for all slides。
- ④ 点击Next。

| ١ | Vectra Polari | is       |                                         |                   |                      |            |                  |          |                  |   |             |                     |
|---|---------------|----------|-----------------------------------------|-------------------|----------------------|------------|------------------|----------|------------------|---|-------------|---------------------|
|   | Back          | Scan     | Slides                                  |                   |                      |            |                  |          |                  |   |             |                     |
| [ | Load Setup    | Save S   | Setup                                   | Configur<br>Tasks | e Enter Slide<br>IDs |            |                  |          | Scan             | 2 |             |                     |
| • | Slot 1        | <b>~</b> | 570-FST                                 | <b>~</b>          | 570-SPARC            | <b>~</b>   | 570-Galectin-1   | <b>~</b> | 570-CystationA   | Ŭ |             |                     |
| • | Slot 2        | <b>~</b> | 570-TRIM29                              | Θ                 |                      | Θ          |                  | Θ        |                  |   |             |                     |
| 0 | Slot 3        | <b>~</b> | AB2380                                  | Θ                 |                      | Θ          |                  | Θ        |                  |   |             |                     |
| 0 | Slot 4        | <b>~</b> | 16-11596B-P2                            | <b>~</b>          | 16-5408B-P2          | <b>~</b>   | 16-22565E-P2     | <b>~</b> | X18-8667E-P2     |   |             |                     |
| 0 | Slot 5        | <b>~</b> | 20-0637C-P2                             | <b>~</b>          | 17-8483D-P2          | <b>v</b>   | 17-31281E-P2     | <b>~</b> | X19-2418B-P2     |   |             |                     |
| 0 | Slot 6        | <b>~</b> | 16-32282D-P2                            | $\Theta$          |                      | Θ          |                  | Θ        |                  |   |             |                     |
| / | /////         | ////     | /////////////////////////////////////// | []]]              | ///////              | ////       | //////           | ////     | /////////        |   |             |                     |
| 0 | Slot 8        | <b>~</b> | tonsil-CD19                             | <b>~</b>          | CD3                  | <b>~</b>   | CD4              | Θ        |                  |   |             |                     |
| 0 | Slot 9        | <b>~</b> | 403065-                                 | $\Theta$          | AF                   | $\Theta$   |                  | Θ        |                  |   | Edit Slides | -                   |
| 0 | Slot 10       | <b>~</b> | CD20-520                                | Θ                 |                      | Θ          |                  | Θ        |                  |   | Taski       | Corre Chiles        |
| 0 | Slot 11       | Θ        |                                         | $\Theta$          |                      | <b>~</b>   | tonsil-C7-0811-1 | <b>~</b> | tonsil-C7-0811-2 |   | Task:       | Scan Slides         |
| 0 | Slot 12       | Θ        |                                         | $\Theta$          |                      | $\Theta$   |                  | $\Theta$ |                  |   | Study:      | ZL                  |
| 0 | Slot 13       | <b>~</b> | T6-control-0811                         | <b>~</b>          | 26T-0811             | <b>~</b>   | 18T-0811         | <b>~</b> | 36T-0811         |   | Protocol:   | FL test             |
| 0 | Slot 14       | <b>~</b> | 27T-0811                                | <b>~</b>          | 34T-0811             | $\Theta$   |                  | $\Theta$ |                  |   | Slide ID:   | test slide          |
| / | /////         | [[]]     | /////////////////////////////////////// | ////              | //////               | ////       | //////           | ////     | /////////        |   |             |                     |
| / | /////         | [[]]     | /////////////////////////////////////// | ////              | ///////              | ////       | //////           | ////     | /////////        |   |             |                     |
| 0 | Slot 17       | $\Theta$ |                                         | $\Theta$          |                      | ×          | 7#-Ki67          | $\Theta$ |                  |   |             |                     |
| 0 | Slot 18       | $\Theta$ |                                         | $\Theta$          |                      | $\Theta$   |                  | $\Theta$ |                  |   |             |                     |
| / | /////         | [[]]     |                                         | ////              | ///////              | ////       | [[]]]]]          | ////     | /////////        |   |             |                     |
| • | Slot 20       | $\Theta$ |                                         | $\Theta$          |                      | $\bigcirc$ |                  | 9        | 96               |   |             |                     |
|   |               |          |                                         |                   |                      |            |                  |          |                  |   | Prioritiz   | e the containing ca |
|   |               |          |                                         |                   |                      |            |                  |          |                  |   |             |                     |

t Slides

Task::

Scan Slides

Rak::

Scan Slides

Protocol:

F L test

Slide ID:

test slide

OK

Cancel

T Edit Slides

### 选项功能:

– 0 ×

\*\*

# ①此时只需设置一次扫描程序。

②随后点击Scan进行扫描。

# **Section 6**

# 全片扫描结果观看

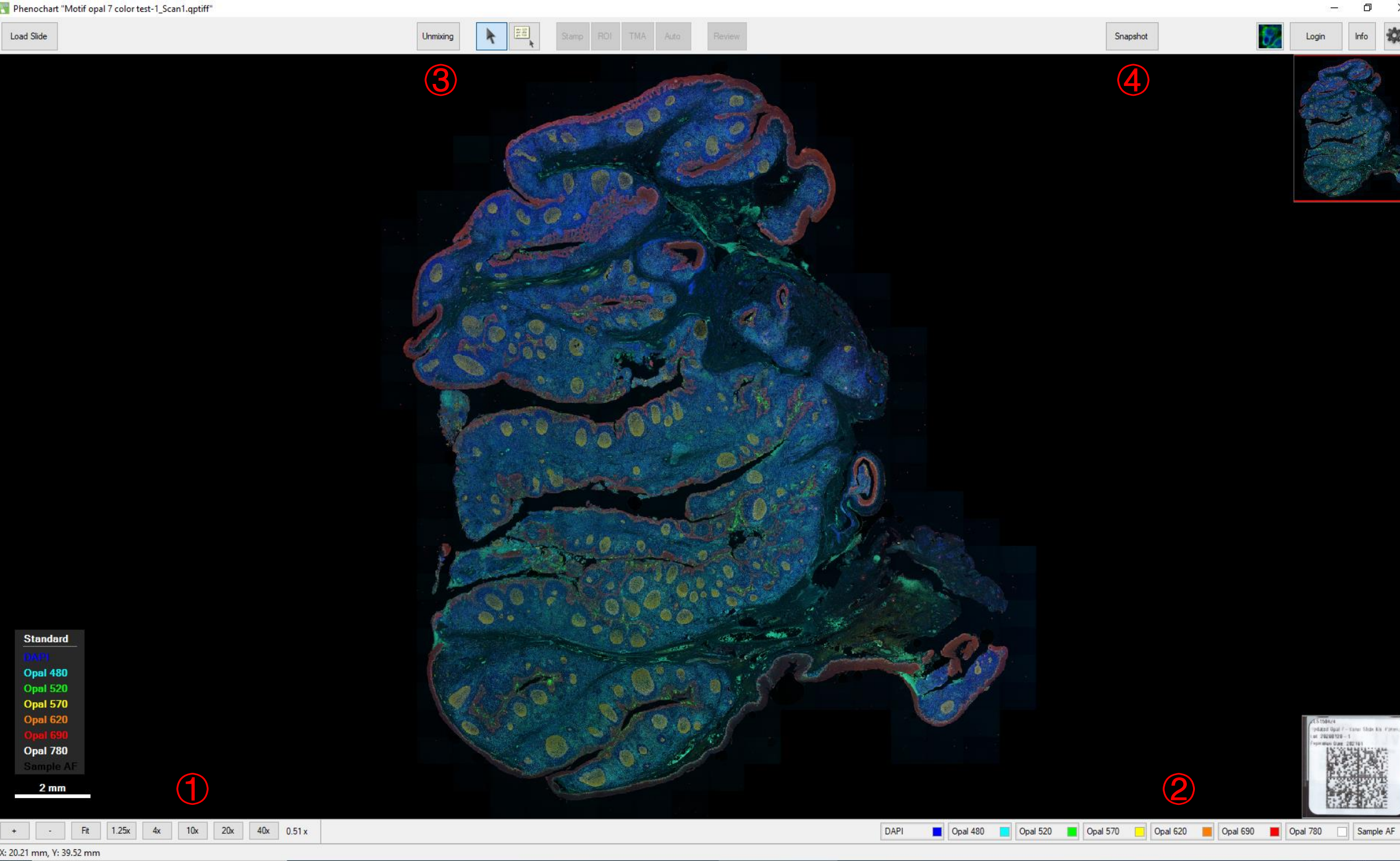

0

Scan1

Opal 480 Opal 520

Vectra Polari

👩 18.png - Paint Phenochart "Motif ...

 $\Box$ Desktop 8/16/2021

#### Phenochart功能:

① 可通过鼠标滚轮放大/缩小 图片,也有一些固定倍数可选。

②此处显示扫描的各个通道, 可点击左键显示/隐藏某通道, 或右键更改通道伪彩及亮度。

③ 若为七色Polaris试剂盒,可 在此处点击unmixing扣除背景。

④ 点击Snapshot可对当前屏幕 中所展示的区域进行图片输出, 可保存为JPEG、TIFF等格式。

# Section 7

# 局部精细扫描设置

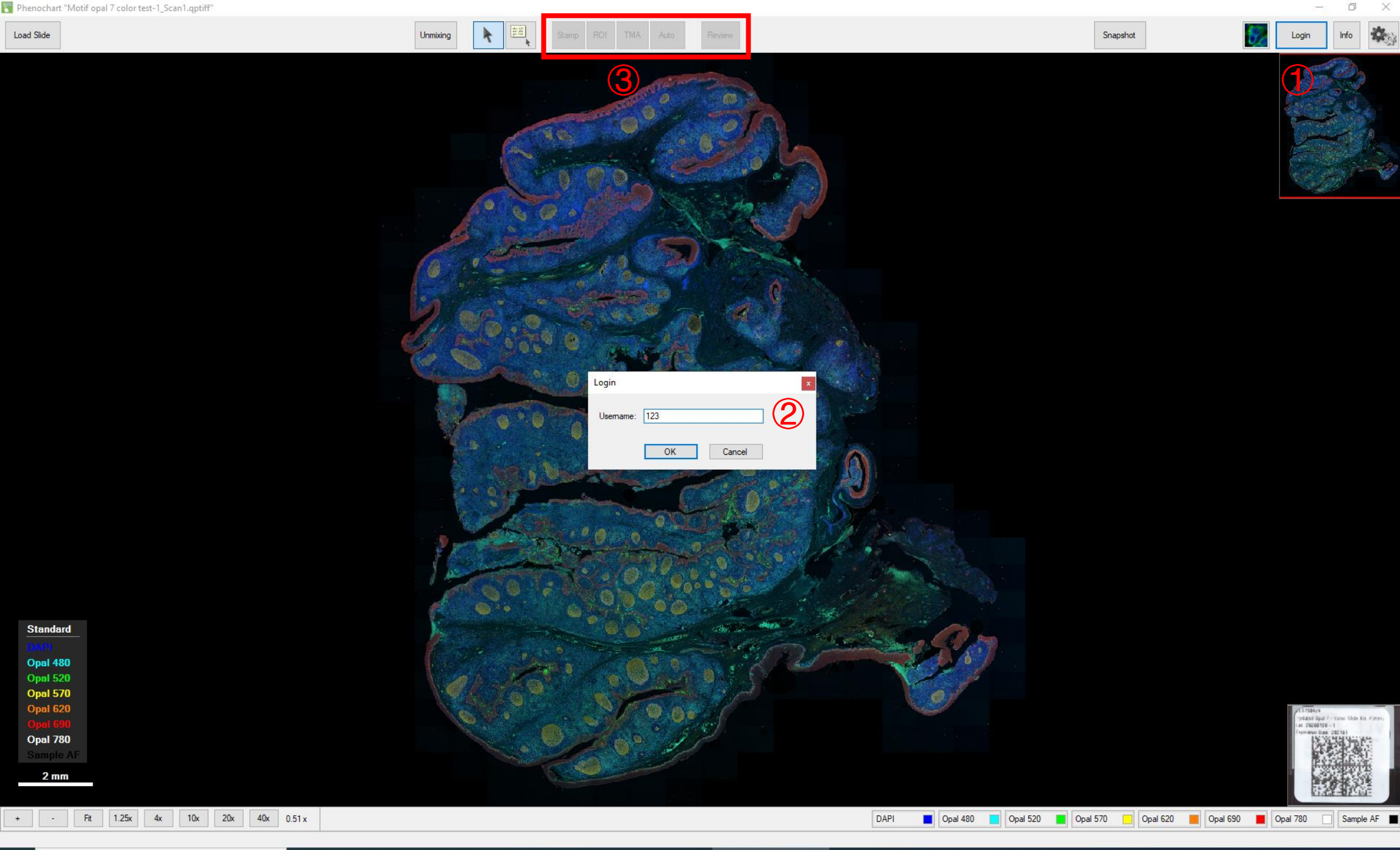

Scan1

0

Vectra Polaris

👩 19.png - Paint

Phenochart "Motif ...

#### 精扫区域选择:

①点击右上角Login进行登录。

- ② Username可任意输入, 输入 完成后点击OK。
- ③此后会发现此处几个按钮变 为可点击状态。

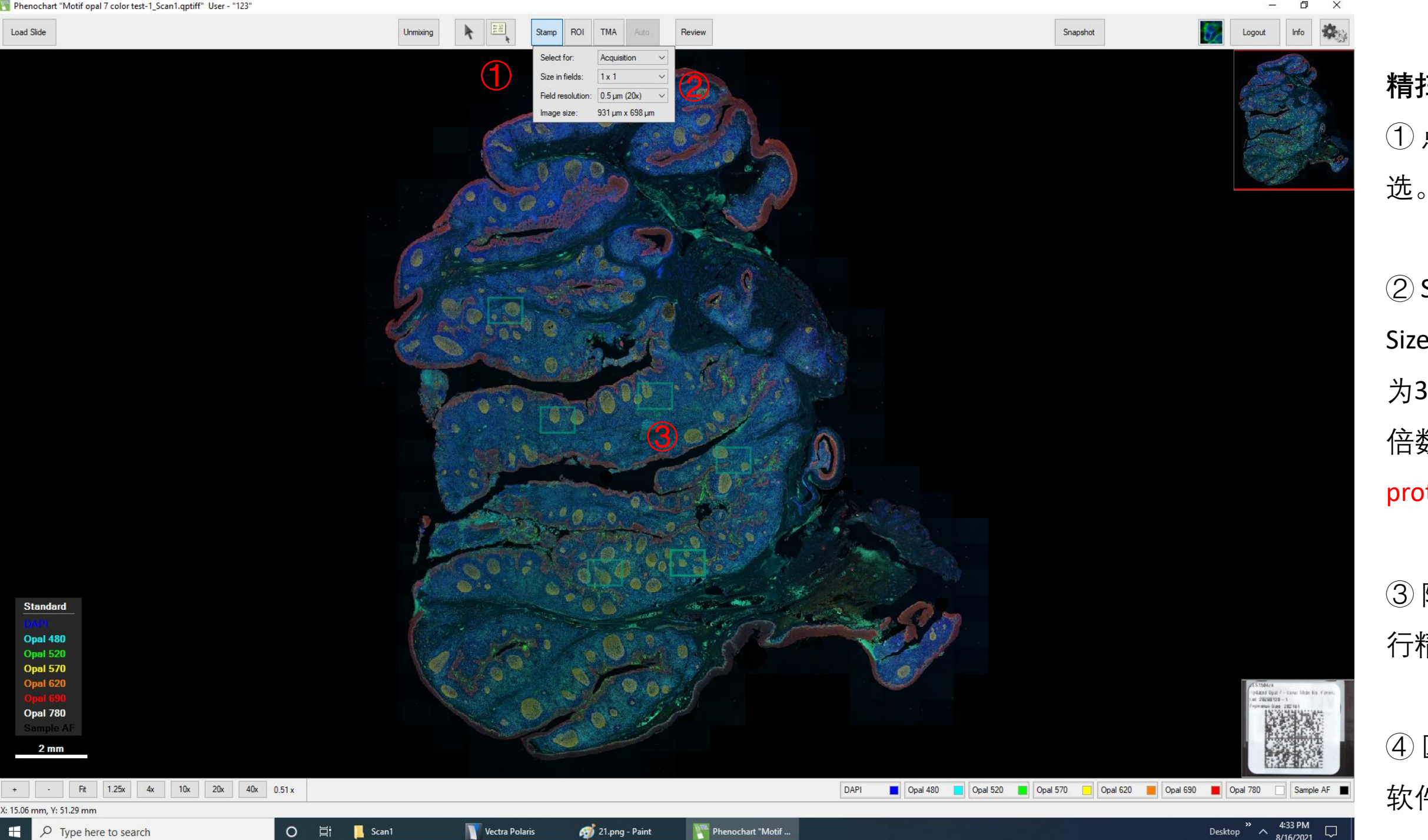

👩 21.png - Paint

Phenochart "Motif ...

Desktop \* ^ 4:33 PM 8/16/2021

#### 精扫区域选择:

①点击Stamp进行精扫区域框

② Select for选为Acquisition, Size in fields为框选大小,最大 为3\*3, Field resolution为精扫 倍数,需注意该倍数需与 protocol中的精扫倍数一致。

③随后可在图片上点击左键进 行精扫区域选择,数量不限。

④ 区域选择完成后可保持看图 软件打开或直接关闭软件均可。 Load Slide

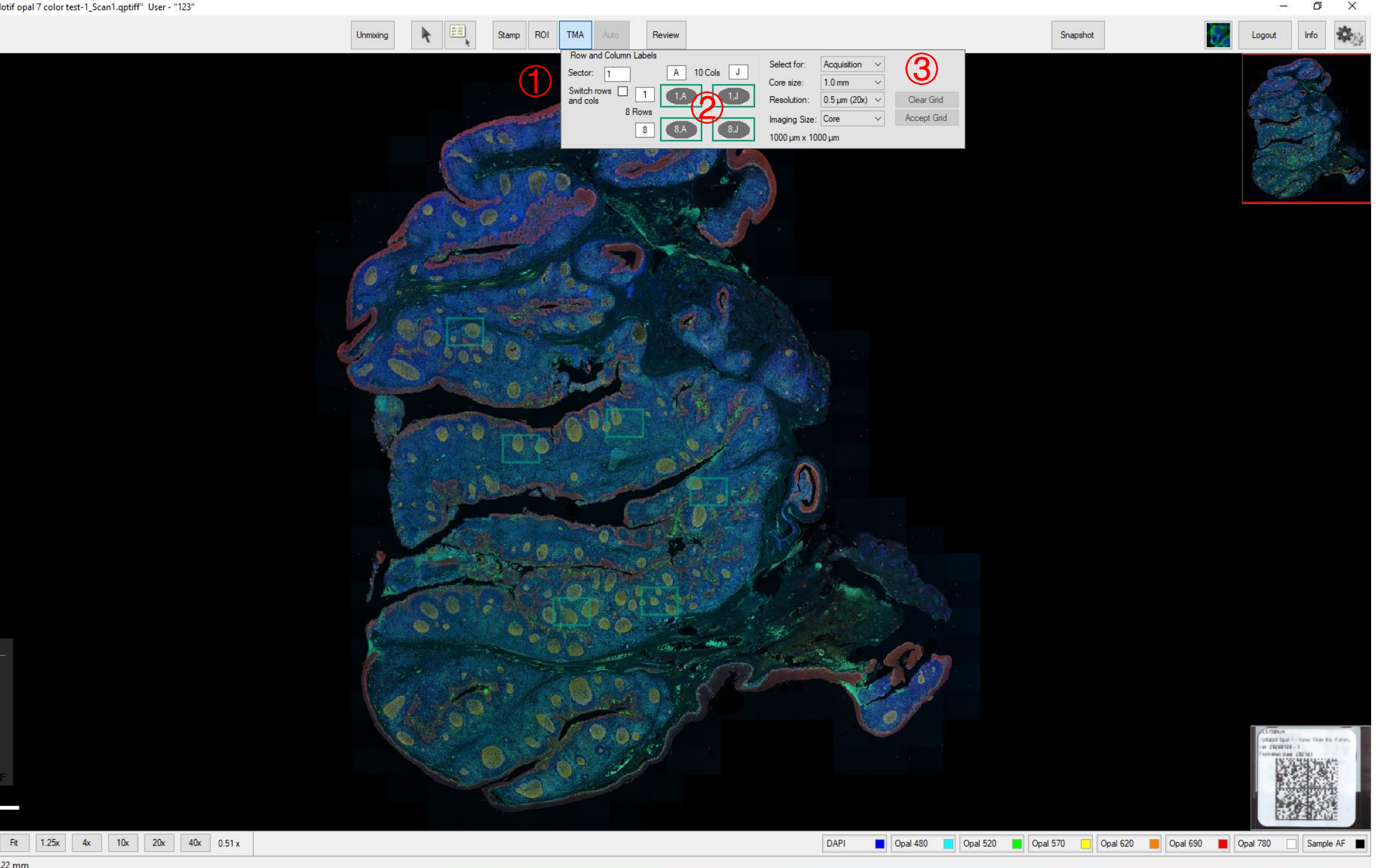

0

E

Scan1

Vectra Polaris

Standard

Opal 480 Opal 520 Opal 570 Opal 620 Opal 780

2 mm

X: 13.58 mm, Y: 39.22 mm

👩 22.png - Paint

Phenochart "Motif ...

Desktop \* ^ 4:34 PM 8/16/2021

#### 精扫区域选择:

① 若该玻片为组织芯片,可点 击TMA方法进行精扫区域选择。

② 在此处输入芯点的行数和列 数。

③ 可通过Core size以及Imaging size调整每个芯点的大小至合 适状态, 同样需注意Field resolution的倍数需与protocol 中的精扫倍数一致。

④ 随后框选所有芯点,并点击 Accept<sub>o</sub>

|    | Vectra Polaris |          |                 |                  |                                         |          |                                         |          |                  |             |                           |   |  |
|----|----------------|----------|-----------------|------------------|-----------------------------------------|----------|-----------------------------------------|----------|------------------|-------------|---------------------------|---|--|
|    | Back S         | can      | Slides          |                  |                                         |          |                                         |          |                  |             |                           |   |  |
|    | Load Setup     | Save     | Setup           | Configu<br>Tasks | s Enter Slide                           |          |                                         |          | Scan             |             |                           |   |  |
| 0  | Slot 1         | <b>~</b> | 570-FST         | <b>~</b>         | 570-SPARC                               | <b>v</b> | 570-Galectin-1                          | <b>~</b> | 570-CystationA   |             |                           |   |  |
| 0  | Slot 2         | <b>v</b> | 570-TRIM29      | Θ                |                                         | Θ        |                                         | Θ        |                  |             |                           |   |  |
| 0  | Slot 3         | <b>~</b> | AB2380          | Θ                |                                         | Θ        |                                         | Θ        |                  |             |                           |   |  |
| 0  | Slot 4         | <b>~</b> | 16-11596B-P2    | <b>~</b>         | 16-5408B-P2                             | <b>~</b> | 16-22565E-P2                            | <b>~</b> | X18-8667E-P2     |             |                           |   |  |
| 0  | Slot 5         | <b>v</b> | 20-0637C-P2     | <b>~</b>         | 17-8483D-P2                             | <b>V</b> | 17-31281E-P2                            | <b>~</b> | X19-2418B-P2     |             |                           |   |  |
| 0  | Slot 6         | <b>v</b> | 16-32282D-P2    | Θ                |                                         | Θ        |                                         | Θ        |                  |             |                           |   |  |
| 1  | /////          | ///      |                 | ///              | /////////////////////////////////////// | //       | /////////////////////////////////////// | //       | ///////          |             |                           |   |  |
| 0  | Slot 8         | <b>~</b> | tonsil-CD19     | <b>~</b>         | CD3                                     | <b>~</b> | CD4                                     | Θ        |                  |             |                           | _ |  |
| 0  | Slot 9         | <b>~</b> | 403065-         | Θ                | AF                                      | Θ        |                                         | Θ        |                  | Edit Slides | - 0                       | × |  |
| 0  | Slot 10        | <b>~</b> | CD20-520        | Θ                |                                         | Θ        |                                         | Θ        |                  | Tesla       |                           | 6 |  |
| 0  | Slot 11        | Θ        |                 | Θ                |                                         | <b>v</b> | tonsil-C7-0811-1                        | <b>~</b> | tonsil-C7-0811-2 | Task:       | Acquire Fields V          |   |  |
| 0  | Slot 12        | Θ        |                 | Θ                |                                         | Θ        |                                         | Θ        |                  | Study:      | ZL ~                      |   |  |
| 0  | Slot 13        | <b>v</b> | T6-control-0811 | <b>~</b>         | 26T-0811                                | <b>V</b> | 18T-0811                                | <b>~</b> | 36T-0811         | Protocol:   | FL test 🗸                 |   |  |
| 0  | Slot 14        | <b>~</b> | 27T-0811        | <b>~</b>         | 34T-0811                                | Θ        |                                         | Θ        |                  | Slide ID:   | test slide                | 1 |  |
| // | /////          | ///      |                 | ///              | /////////////////////////////////////// | //       | /////////////////////////////////////// | //       | ///////          |             |                           |   |  |
| // | /////          | ///      |                 | ///              | /////////////////////////////////////// | //       | /////////////////////////////////////// | //       | ///////          |             |                           |   |  |
| 0  | Slot 17        | $\Theta$ |                 | Θ                |                                         | <b>~</b> | 7#-Ki67                                 | Θ        |                  |             |                           |   |  |
| 0  | Slot 18        | $\Theta$ |                 | Θ                |                                         | Θ        |                                         | Θ        |                  |             |                           |   |  |
| 1  | /////          | ///      |                 | ///              | /////////////////////////////////////// | //       | /////////////////////////////////////// | //       | ///////          |             |                           |   |  |
| 0  | Slot 20        | Θ        |                 | Θ                |                                         | Θ        |                                         | 4        | 96               |             |                           |   |  |
|    |                |          |                 |                  |                                         |          | G                                       |          |                  | Prioriti:   | ze the containing carrier |   |  |
|    |                |          |                 |                  |                                         |          | C                                       | ע        |                  |             | OK Cancel                 |   |  |
|    |                |          |                 |                  |                                         |          |                                         |          |                  |             | Cancer                    |   |  |

### 进行精扫:

– 0 ×

¢.

- ①返回扫描软件,并点击需精 扫的玻片。
- ②将玻片Task改为Acquire Fields,其余选项保持不变,点 击OK。
- ③ 随后点击Scan进行玻片精扫。

| 📊 🚽 🔜 🗢 🛛 Scan1                                                                                                    |                                                 |                        |                           | - 0                    |
|----------------------------------------------------------------------------------------------------|-------------------------------------------------|------------------------|---------------------------|------------------------|
| File Home Share View                                                                                               |                                                 |                        |                           | ^                      |
|                                                                                                    | Ve Copy Delete Rename New folder                | ss • Properties • Edit | Select all<br>Select none | n                      |
| Clipboard                                                                                                    | Organize New                                    | Open                   | Select                    |                        |
| $\leftrightarrow$ $\rightarrow$ $\checkmark$ $\uparrow$ $\bullet$ This PC $\Rightarrow$ DATA (D:) $\Rightarrow$ De | emo data image > lung caner 9color test > Scan1 | >                      |                           | ✓ Ŏ Search Scan1       |
| A Quick access                                                                                                    | Name                                            | Date modified          | Туре                      | Size                   |
| Desktop *                                                                                                    | MSI V                                           | 4/10/2020 4:50 PM      | File folder               |                        |
| Downloads                                                                                                    | SlideRegistration                               | 3/23/2020 5:25 PM      | File folder               |                        |
| Documents                                                                                                    | CoverslipMask.tif                               | 3/23/2020 3:43 PM      | TIF File                  | 17 KB                  |
| Pictures                                                                                                    | E label tif                                     | 3/23/2020 3:44 PM      | TIF File                  | 3 lb K5<br>2 3 d1 K9   |
|                                                                                                    | Iung caper 9 color test Scan1 optiff            | 3/23/2020 3:42 PM      | Akova whole slide         | 2,231 ND<br>241 732 KR |
|                                                                                                    | Iung caner 9color test_Scan1 appendix           | 10/16/2020 3:51 PM     | XML Document              | 29 KB                  |
|                                                                                                    | Iung caner 9color test_Scan1_annotation         | 7/12/2021 11:10 AM     | LOCK File                 | 1 KB                   |
| scan protocol                                                                                                    | OverviewBF.tif                                  | 3/23/2020 3:42 PM      | TIF File                  | 14,473 KB              |
| Scan í                                                                                                    | OverviewFL.tif                                  | 3/23/2020 3:43 PM      | TIF File                  | 1,406 KB               |
| Scan1                                                                                                    | 🛋 SampleMask.tif                                | 3/23/2020 3:43 PM      | TIF File                  | 19 KB                  |
| <ul> <li>OneDrive</li> </ul>                                                                                       |                                                 |                        |                           |                        |
| 🛆 WPS云文档                                                                                                    |                                                 |                        |                           |                        |
| 💻 This PC                                                                                                    |                                                 |                        |                           |                        |
| 3D Objects                                                                                                    |                                                 |                        |                           |                        |
| E. Desktop                                                                                                    |                                                 |                        |                           |                        |
| Documents                                                                                                    |                                                 |                        |                           |                        |
| 🖶 Downloads                                                                                                    |                                                 |                        |                           |                        |
| b Music                                                                                                    |                                                 |                        |                           |                        |
| E Pictures                                                                                                    |                                                 |                        |                           |                        |
| Videos                                                                                                    |                                                 |                        |                           |                        |
| 🟪 OS (C:)                                                                                                    |                                                 |                        |                           |                        |
| DATA (D:)                                                                                                    |                                                 |                        |                           |                        |
| - HP P500 (F:)                                                                                                    |                                                 |                        |                           |                        |
| 🚽 机房存储 (\\192.168.0.10) (Z:)                                                                                       |                                                 |                        |                           |                        |
|                                                                                                    |                                                 |                        |                           |                        |
| .fseventsd                                                                                                    |                                                 |                        |                           |                        |
| .mediaexplorer                                                                                                    |                                                 |                        |                           |                        |
| .Spotlight-V100                                                                                                    |                                                 |                        |                           |                        |
| 20210710 TZ 6 color                                                                                                |                                                 |                        |                           |                        |
| Android                                                                                                    |                                                 |                        |                           |                        |
| BOND程序                                                                                                    |                                                 |                        |                           |                        |
| Bright field single                                                                                                |                                                 |                        |                           |                        |
| HALO 用户手册                                                                                                    |                                                 |                        |                           |                        |
| Leica Cytiva                                                                                                    |                                                 |                        |                           |                        |
|                                                                                                    |                                                 |                        |                           |                        |
| license                                                                                                    |                                                 |                        |                           |                        |
| Metificanal 7 coloritate 1                                                                                         |                                                 |                        |                           |                        |
|                                                                                                    |                                                 |                        |                           |                        |
| INANOSTRINGQUSP                                                                                                    |                                                 |                        |                           |                        |

₽ Type here to search

O 🗄 📜 Scan1

Vectra Polaris

🞻 24.png - Paint

## 精扫结果:

- ①精扫完成后图片文件夹中会
- 多出一个MSI文件夹,即为精
- 扫数据。

| 📙   🛃 📙 🖛   M                                      | MSI                                                                             |                                                  |                                 |                                                              |                                                         | – 0 ×                                 |   |  |  |  |
|----------------------------------------------------|---------------------------------------------------------------------------------|--------------------------------------------------|---------------------------------|--------------------------------------------------------------|---------------------------------------------------------|---------------------------------------|---|--|--|--|
| File Home                                          | Share View                                                                      |                                                  |                                 |                                                              |                                                         | • • • • • • • • • • • • • • • • • • • |   |  |  |  |
| Pin to Quick Copy<br>access                        | y Paste<br>Clipboard                                                            | Move Copy<br>to v to v Delete Rename<br>Organize | New item •<br>New folder<br>New | Properties<br>Open<br>Open                                   | Select all<br>Select none<br>Invert selection<br>Select |                                       | 米 |  |  |  |
| $\leftarrow \ \rightarrow \ \checkmark \ \uparrow$ | Y This PC > DATA (D:) > Demo data image > lung caner 9 color test > Scan1 > MSI |                                                  |                                 |                                                              |                                                         |                                       |   |  |  |  |
| 📌 Quick acces                                      | 55                                                                              | ↑ Name                                           | ^ D                             | Pate modified         1           /10/2020 4:50 PM         i | Type<br>nForm Algorithm                                 | 202 KB                                | C |  |  |  |

231,140 KB

231,140 KB

231,140 KB

231,140 KB

231,140 KB

231,140 KB

231,140 KB

231,140 KB

231,140 KB

231,140 KB

231,140 KB

231,140 KB

231,140 KB

231,140 KB

231.140 KB

231,140 KB

📃 Desktop Documents 🕹 Downloads

💧 Music

🕹 Downloads

Documents

scan protocol

Pictures

💻 This PC

HCC

Scan1

Scan1

OneDrive

🛆 WPS云文档

3D Objects

💻 This PC

- Pictures
- 📑 Videos
- 🏪 OS (C:)
- \_\_\_ DATA (D:)
- 🕳 HP P500 (F:)
- 👳 机房存储 (\\192.168.0.10) (Z:)
- 👝 HP P500 (F:)
- .fseventsd
- .mediaexplorer
- .Spotlight-V100
- 20210710 TZ 6 color
- Android
- BOND程序
- Bright field single
- HALO 用户手册
- 📙 Leica Cytiva
- 📙 LHJ
- license
- Motif opal 7 color test-1
- Nanostring&DSP 17 items

Ung caner 9color test\_[6072,40048].im3

Ung caner 9color test\_[8152,42104].im3

Iung caner 9color test\_[8813,44537].im3

Ung caner 9color test\_[9520,38242].im3

Iung caner 9color test\_[9805,36329].im3

Ung caner 9color test [10329,41452].im3

Iung caner 9color test\_[10453,44585].im3

Ung caner 9color test\_[10880,37630].im3

Ung caner 9color test\_[10934,36026].im3

Ung caner 9color test\_[11260,41686].im3

Ung caner 9color test\_[12833,33105].im3

Ung caner 9color test\_[14720,38619].im3

Iung caner 9color test\_[15228,35870].im3

Ung caner 9color test\_[16389,40288].im3

Ung caner 9color test\_[16739,42358].im3

Ung caner 9color test\_[17735,41238].im3

3/23/2020 4:03 PM

3/23/2020 4:01 PM

3/23/2020 4:02 PM

3/23/2020 4:04 PM

3/23/2020 4:04 PM

3/23/2020 4:01 PM

3/23/2020 4:03 PM

3/23/2020 4:07 PM

3/23/2020 4:05 PM

3/23/2020 4:00 PM

3/23/2020 4:06 PM

3/23/2020 4:07 PM

3/23/2020 4:06 PM

3/23/2020 4:08 PM

3/23/2020 4:09 PM

3/23/2020 4:09 PM

IM3 File

IM3 File

IM3 File

IM3 File

IM3 File

IM3 File

IM3 File

IM3 File

IM3 File

IM3 File

IM3 File

IM3 File

IM3 File

IM3 File

IM3 File

IM3 File

Vectra Polaris

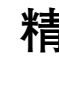

### 清扫数据:

①精扫数据为.im3格式,可用 inForm软件打开并进行定量分 析。